#### 契約法人管理者

- 1-(2)-④
- (2)利用者・業務情報登録/変更(メニュー画面)④振込手数料登録/変更

# 当方負担振込手数料

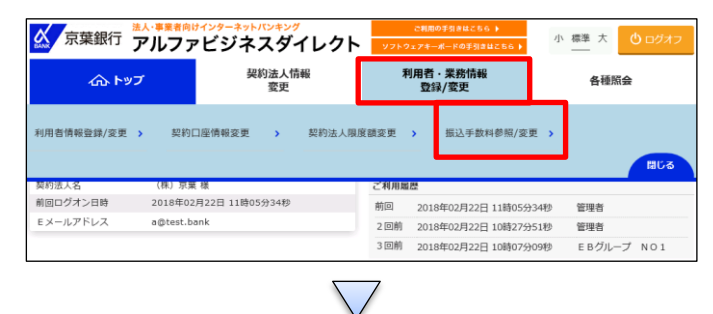

| 振込手数料                  | 選択                            | CIBMU515 |
|------------------------|-------------------------------|----------|
| 振込手数料を選択し<br>期間と手数料を選択 | ます。<br>して、「選択」ボタンを押してください。    |          |
| 手数料選択                  |                               |          |
| 登録/変更/参照した             | い手数料を選択してください。                |          |
| 手数料                    | <ul> <li>当方負担振込手数料</li> </ul> |          |
| -3-3641                | 先方負担振込手数料                     |          |
|                        | 選択 >                          |          |
|                        | $\bigtriangledown$            |          |

# 初期状態では「標準手数料使用」となっており、消費税等の振込手数料の 改定に併せて、自動で変更されるので、通常使用しません。

個別で変更する場合のみ、「④振込手数料マスタ登録/変更/参照」の手順を参照してください。

「利用者・業務情報登録/変更」を押す 「振込手数料参照/変更」を押す

# ①【当方負担振込手数料】を選択する ②「選択」を押す「個別手数料変更」を押す

### (個別手数料)

| 振込手数料参                   | ≶照/            | 変更                   |             |         | CIBMU516  |
|--------------------------|----------------|----------------------|-------------|---------|-----------|
| 現在の振込手数料を表               | 示します。          |                      |             |         |           |
| 現在の振込手数料                 | 情報             |                      |             |         |           |
| 現在の手数料区分                 |                |                      |             |         |           |
| 手数料区分                    |                | 当方負担手数料 標為           | 集手数料        |         |           |
| 現在の手数料金額                 |                |                      |             |         |           |
|                          |                |                      |             | 振込手数料   |           |
|                          | 基準金額           |                      | 京葉          | 獣行      | 他行        |
|                          |                |                      | 同一店内        | 他店      | 電信扱い      |
|                          |                | 10,000円未満            | 0円          | 四       | 540円      |
| 10,000円                  | $\sim$         | 30,000円未満            | 0円          | の円      | 540円      |
| 30,000 MIXE              |                |                      | 014         | 014     | 540円      |
| 《 戻る                     |                |                      |             |         |           |
| 振込手数料の変更                 | I              |                      |             |         |           |
| 個別手数料の適用と変               | 更              |                      |             | _       |           |
| 適用する手数料を個別<br>「個別手数料変更」フ | ∮手数料に<br>∜タンを押 | 変更する場合または<br>してください。 | 個別手数料の内容を変更 | 更する場合は、 | 個別手数料変更 > |

#### 契約法人管理者

1-(2)-④

(2)利用者・業務情報登録/変更(メニュー画面)

#### ④振込手数料登録/変更

| utera settoro                                                                                                    | <b>志 1989月</b> / 赤                                                                                                    | あ! キオ                                                                                                    |                                                                                              |                                                                                                    |                                                                                                  |                                                                                                    |                                                                                                    |                 |                                       |
|----------------------------------------------------------------------------------------------------|----------------------------------------------------------------------------------------------------|----------------------------------------------------------------------------------------------------|----------------------------------------------------------------------------------------------|----------------------------------------------------------------------------------------------------|--------------------------------------------------------------------------------------------------|----------------------------------------------------------------------------------------------------|----------------------------------------------------------------------------------------------------|-----------------|---------------------------------------|
| 画版込子数科<br>書金額及び、                                                                                                    | を豆球/ 変<br>基準金額毎                                                                                                    | 更します。<br>の振込手数料                                                                                                    | 料を入力して、                                                                                      | 「登録」ボタ                                                                                                    | ンを押してく                                                                                           | ださい。                                                                                                    |                                                                                                    |                 |                                       |
| 非手数料を読                                                                                                    | み込む場合                                                                                                    | は、「標準刊                                                                                                    | 手数料読込」フ                                                                                      | ドタンを押して                                                                                                    | ください。                                                                                            |                                                                                                    |                                                                                                    |                 |                                       |
| 方負担手数料                                                                                                    |                                                                                                    |                                                                                                    |                                                                                              |                                                                                                    |                                                                                                  |                                                                                                    |                                                                                                    |                 |                                       |
| 「負担手数料の                                                                                                    | 基準金額、推                                                                                                    | 服込手数料情朝                                                                                                    | 服は半角数字でえ                                                                                     | 入力してください                                                                                                    | ۱.,                                                                                              |                                                                                                    |                                                                                                    |                 |                                       |
| 標準手數料院込                                                                                                    |                                                                                                    |                                                                                                    |                                                                                              |                                                                                                    |                                                                                                  |                                                                                                    |                                                                                                    |                 |                                       |
|                                                                                                    |                                                                                                    |                                                                                                    |                                                                                              |                                                                                                    |                                                                                                  | 振辺                                                                                                    | 手数科                                                                                                    |                 |                                       |
|                                                                                                    |                                                                                                    | 基準金額                                                                                                    |                                                                                              |                                                                                                    | 19                                                                                               | <b>X葉銀行</b>                                                                                                    |                                                                                                    | 他行              | F                                     |
|                                                                                                    |                                                                                                    |                                                                                                    |                                                                                              |                                                                                                    | 同一店内                                                                                             |                                                                                                    | 他店                                                                                                    | 電信品             | <u>.</u>                              |
|                                                                                                    |                                                                                                    |                                                                                                    | 10,00                                                                                        | 0 円未満                                                                                                    |                                                                                                  | 0                                                                                                    | 300                                                                                                    |                 | 500                                   |
| 10,000                                                                                                    | ) 円~                                                                                                    | 30,000                                                                                                    | 円未満                                                                                          |                                                                                                    |                                                                                                  | 0                                                                                                    | 300                                                                                                    |                 | 500                                   |
| 30,000                                                                                                    | ) 円~                                                                                                    |                                                                                                    | 円未満                                                                                          |                                                                                                    |                                                                                                  | 0                                                                                                    | 500                                                                                                    |                 | 800                                   |
|                                                                                                    |                                                                                                    |                                                                                                    | 円未満                                                                                          |                                                                                                    |                                                                                                  | 1                                                                                                    |                                                                                                    |                 |                                       |
|                                                                                                    |                                                                                                    |                                                                                                    |                                                                                              |                                                                                                    |                                                                                                  |                                                                                                    |                                                                                                    |                 |                                       |
|                                                                                                    | 円~                                                                                                    |                                                                                                    | 円禾満                                                                                          |                                                                                                    |                                                                                                  |                                                                                                    |                                                                                                    |                 |                                       |
|                                                                                                    | LIN E                                                                                                    |                                                                                                    |                                                                                              |                                                                                                    |                                                                                                  |                                                                                                    |                                                                                                    |                 |                                       |
|                                                                                                    | ●星の辺証+                                                                                                    | (必要要求) ま                                                                                                    | 2月11年 ライントントン                                                                                | ちにょわしてくた                                                                                                    | Coder A                                                                                          |                                                                                                    |                                                                                                    |                 |                                       |
| パムへつ生むの目血                                                                                                    | HE PS US BOALLY.                                                                                                    | racise C 9 + d                                                                                                    | 2010/2012/01/2012                                                                            | ALL A HUALSA                                                                                                    | . C V 14                                                                                         |                                                                                                    |                                                                                                    |                 |                                       |
|                                                                                                    |                                                                                                    |                                                                                                    |                                                                                              |                                                                                                    |                                                                                                  |                                                                                                    |                                                                                                    |                 |                                       |
|                                                                                                    |                                                                                                    |                                                                                                    |                                                                                              |                                                                                                    | 半)                                                                                               | ■ ξ数字4~12                                                                                                    | 桁                                                                                                    |                 |                                       |
| 約法人確認明                                                                                                    | 自証番号 .                                                                                                    | 8 <b>1</b>                                                                                                    | フトウィマナ                                                                                       | -#K                                                                                                    | ¥)                                                                                               | 由其数字4~12                                                                                                    | 桁                                                                                                    |                 | +                                     |
| 約法人確認問                                                                                                    | 會証番号 。                                                                                                    | ь́я у                                                                                                    | フトウェアキ                                                                                       | ーボード                                                                                                    | ¥                                                                                                | ● €数字4~12                                                                                                    | 桁                                                                                                    |                 | ————————————————————————————————————— |
| 約法人確認問                                                                                                    | 自証番号 [                                                                                                    | ¢<br>۲                                                                                                    | フトウェアキ                                                                                       | ーボード                                                                                                    | *                                                                                                | 9 美数字4~12                                                                                                    | 桁                                                                                                    |                 | <del> </del><br>関<                    |
| 約法人確認明<br>! ご注意                                                                                                    | 前証番号 〔<br>事項                                                                                                    | <u>вя</u> у                                                                                                    | フトウェアキ                                                                                       | ーボード                                                                                                    | ¥1                                                                                               | ● ξ数字4~12                                                                                                    | 桁                                                                                                    |                 |                                       |
| <ul> <li>約法人確認明</li> <li>ご注意:</li> <li>査認暗証番号()</li> </ul>                                                                                                    | 着証番号 (<br>事項<br>はお間違えの:                                                                                                    | <u>必須</u><br>ソ<br>ないように入;                                                                                                    | <b>フトウェアキ</b><br><sub>カしてください</sub>                                                          | <u>―</u> ボ―ド                                                                                                    | *                                                                                                | ● £数字4~12                                                                                                    | 桁                                                                                                    |                 | +<br>¤<                               |
| 約法人確認明<br>1 ご注意:<br>音認暗証番号に                                                                                                    | 音証番号 (<br>事項<br>はお間違えの:                                                                                                    | <b>必須</b> ソ<br>ないように入:                                                                                                    | <b>フトウェアキ</b><br>カしてください                                                                     | <b>-#</b> -ド                                                                                                    | 467                                                                                              | ● :数字4~12                                                                                                    | 桁                                                                                                    |                 | +<br>M<                               |
| <ul> <li>約法人確認明</li> <li>ご注意:</li> <li>査認暗証番号は</li> <li>ヤンセル</li> </ul>                                                                                                    | <b>部証番号</b><br>事項<br>はお間違えの。<br>クリア                                                                                                    | <u>必須</u> ソ<br>ないように入:                                                                                                    | <b>フトウェアキ</b><br>カしてください                                                                     | <u>ーボード</u><br>登録                                                                                                    | **                                                                                               | ● :数字4~12                                                                                                    | 桁                                                                                                    |                 |                                       |
| 約法人確認明<br>ご注意<br>意認暗証番号は<br>キャンセル                                                                                                    | 着証番号 .<br>事項<br>はお間違えの・<br>クリア                                                                                                    | <u>参須</u> ソ<br>ないように入:                                                                                                    | <b>フトウェアキ</b><br>カしてください                                                                     | -ボード<br>-<br>登録                                                                                                    | *                                                                                                | ● ▶ □ ▶ □ ▶ □ ● ▶ □ ● ▶ □ ■ ■ ■ ■ ■ ■ ■ ■ ■ ■ ■ ■ ■ ■ ■ ■ ■ ■ |                                                                                                    |                 |                                       |
| 約法人確認明<br>1 ご <u>注意</u><br>症認暗証番号(<br>ヤンセル                                                                                                    | 音証番号 (<br>事項<br>はお問違えの・<br>クリア                                                                                                    | 必須 ソ                                                                                                    | <b>フトウェアキ</b><br>カレてください                                                                     | -ボード<br>                                                                                                    | *                                                                                                | 数学4~12                                                                                                    | 40                                                                                                    |                 | +                                     |
| 約法人確認明<br>1 ご <u>注意</u> (<br>査法暗証番号)<br>ヤンセル                                                                                                    | <b>音証番号</b><br>事項<br>はお間違えの・<br>クリア                                                                                                    | <u>参須</u> ソ                                                                                                    | <b>フトウェアキ</b>                                                                                | ホード<br>                                                                                                    | *                                                                                                | *****                                                                                                    | 桁                                                                                                    |                 | +                                     |
| 約法人確認調<br>1 ご注意:<br>注述時証番号に<br>ヤンセル<br>に込手数                                                                                                    | aiames (<br>事項<br>はお問違えの<br>クリア<br>()料参照                                                                                                    |                                                                                                    | <b>フトウェアキ</b><br>カレてください                                                                     | -ボード<br>                                                                                                    | *                                                                                                | *****                                                                                                    | 桁                                                                                                    |                 | ₩<<br>IBMUS16                         |
| 約法人確認明<br>① ご注意で<br>注意時福祉曲号に<br>ヤンセル<br>三<br>込手数<br>の振込手数                                                                                                    | 諸証番号   り項   はお問違えの   クリア   (料参照   科な表示に                                                                                                    | audochi<br>gy 20<br>gy 20<br>gy | <b>フトウェアキ</b><br>カレてください                                                                     | -#-ド                                                                                                    | *                                                                                                | 数字4~12                                                                                                    | 桁                                                                                                    | c               | ₩<<br>IBMU516                         |
| 約法人確認明<br>① ご注意で<br>音応暗証曲号に<br>センセル<br>記込手数<br>この振込手数                                                                                                    | 諸正番号   り項   はお問違えの   クリア   (料参照   科を表示し                                                                                                    | <sup>あ</sup> れ<br>ないように入<br>留/変更<br>ます。                                                                                                    | <b>フトウェアキ</b><br>カレてください                                                                     | -ボード<br>-<br>-<br>-<br>-<br>-<br>-<br>-<br>-<br>-<br>-<br>-<br>-<br>-<br>-<br>-<br>ド                                                                    | *                                                                                                | 数字4~12                                                                                                    | 桁                                                                                                    | c               | temus16                               |
| 約法人確認明<br>こご注意<br>意認明証明号に<br>マンセル<br>記入手数<br>の振込手数<br>現在の振込手数                                                                                                    | <ul> <li>         ・項         ・         ・</li></ul>                                                                                                    | <u>あ</u> れ<br>ないように入<br>ないように入<br>なり<br>ます。                                                                                                    | <b>フトウェアキ</b><br>カレてください                                                                     | 木-ト<br>                                                                                                    | 2                                                                                                | ★ ★ 74~12                                                                                                    | 16                                                                                                    | c               | H<br>IBMUS16                          |
| 約法人確認明<br>ご注意<br>電影明証番号に<br>センセル<br>に入手数<br>現在の振込手数<br>和の<br>たの手数料類                                                                                                    | <ul> <li>         ・項         ・         ・</li></ul>                                                                                                    | ★編 y ないように入っ R/変更 ます。                                                                                                    | <b>フトウェアキ</b><br>カレてください                                                                     | -#-k                                                                                                    | 2                                                                                                | ★ ★ 74~12                                                                                                    | ·昭                                                                                                    | c               | 1BMU516                               |
| 約法人確認明<br>1 ご注意<br>2 ご注意<br>2 ご注意<br>3 ご注意<br>4 認明証明句<br>4 記明証明句<br>2 で<br>2 こう<br>2 こう<br>2<br>こう<br>2<br>こう<br>2<br>こう<br>2<br>こう<br>2<br>こう<br>2<br>こう<br>2<br>こう<br>2<br>こう<br>2<br>こう<br>2<br>こう<br>2<br>こう<br>2<br>こう<br>2<br>こう<br>2<br>こう<br>2<br>こう<br>2<br>こう<br>2<br>こう<br>2<br>こう<br>2<br>こう<br>2<br>こう<br>2<br>こう<br>2<br>こう<br>2<br>こう<br>2<br>こう<br>2<br>こう<br>2<br>こう<br>2<br>こ<br>2<br>こ | a<br>正<br>事<br>項                                                                                                    | *** ソ                                                                                                    | <b>フトウェアキ</b><br>カしてください                                                                     | -#-k                                                                                                    | 2                                                                                                | *************************************                                                                                                    | ·昭                                                                                                    | c               | TBMU516                               |
| 約法人確認明<br>1 ご注意<br>2 ご注意<br>2 ご注意<br>3 ご注意<br>3 ご注意<br>3 ご注意<br>3 ご注意<br>3 ご注意<br>3 で<br>5 込<br>手<br>数<br>5 込<br>手<br>数<br>5 辺<br>5 数<br>5 数<br>5 数<br>5 数<br>5 数<br>5 数<br>5 数<br>5 数                                                                                                    | a証番号 ()<br>事項<br>は志間違えの<br>クリア<br>()<br>ない<br>ない<br>ない<br>ない<br>ない<br>ない<br>ない<br>ない<br>ない<br>ない                                                              | <sup>(1)</sup><br>ないように入っ                                                                                                    | <b>フトウェアキ</b><br>カしてください                                                                     | - <b>木-ト</b><br>-<br>-<br>-<br>-<br>-<br>-<br>-<br>-<br>-<br>-<br>-<br>-<br>-                                                                           |                                                                                                  | *************************************                                                                                                    | ·昭                                                                                                    | c               | IBMU516                               |
| <ul> <li>約法人確認明<br/>ご注意:<br/>ま認明証明句(<br/>マンセル</li> <li>() 入手数</li> <li>() の振込手数</li> <li>() の振込手数</li> <li>() 見ての振込手数</li> <li>() 日本の振込</li> <li>() 日本の振込</li> <li>() 日本の振送</li> <li>() 日本の振込</li> <li>() 日本の振送</li> <li>() 日本の振送</li></ul>                                                                                                    | a証番号<br>事項<br>はお間違えの・<br>クリア<br>(米)参照<br>料を表示し<br>手数料情報<br>名分<br>と額                                                                                           | ★ 2 3 3 5 5 1 1 1 1 1 1 1 1 1 1 1 1 1 1 1 1                                                                                                    | <b>フトウェアキ</b><br>カしてください<br>国                                                                | - <b>木-ド</b><br><br>-<br>-<br>-<br>-<br>-<br>-<br>-<br>-<br>-<br>-<br>-<br>-<br>-<br>-<br>-<br>-<br>-                                                   | *                                                                                                | *故学4~12                                                                                                    |                                                                                                    | c               | IBMU516                               |
| <ul> <li>約法人確認明</li> <li>ご注意:</li> <li>第該項証書号に</li> <li>マンセル</li> <li>(シン 手 数)</li> <li>(の振込手数)</li> <li>(現在の振込手数)</li> <li>(現在の手数料料)</li> </ul>                                                                                                    | a証番号<br>「項<br>はお開違えの・<br>クリア<br>マリア<br>マリア<br>マリア<br>マリア<br>マリア<br>マリア<br>マリア<br>マ                                                                            | wath (1) → (1) → (1                                                                                                    | <b>フトウェアキ</b><br>カしてください<br>国<br>                                                            | - <b>木-ド</b><br>登録<br>(手数料                                                                                                    | •                                                                                                | (1) 数字4~12                                                                                                    |                                                                                                    | c               | IBMUS16                               |
| 約法人確認明<br>ご注意:<br>書認端証書号に<br>に、ンセル<br>())) 手数<br>の振込手数<br>現在の手数料面<br>手数料区分<br>在の手数料面                                                                                                    | #証番号 (<br>事項<br>はお開違えの・<br>クリア<br>()<br>パ料(参照)<br>料を表示し<br>手数料情報<br>名分<br>品類<br>基準者                                                                           | <ul> <li>シューシューション</li> <li>ないように入れ</li> <li>ないように入れ</li> <li>ないようにようにない</li> <li>ないようにない</li> <li>ないようない</li> <li>ないようない</li> <li>ないようない<!--</td--><td><b>フトウェアキ</b><br/>カしてください<br/>旧手数料 個別</td><td>-<b>木-ド</b><br/>登録<br/>(于数料</td><td>₽</td><td>(出来)<br/>(出来)<br/>(出来)<br/>(出来)<br/>(出来)<br/>(出来)<br/>(出来)<br/>(出来)</td><td></td><td>et7</td><td>IBMU516</td></li></ul>                                                                                                    | <b>フトウェアキ</b><br>カしてください<br>旧手数料 個別                                                          | - <b>木-ド</b><br>登録<br>(于数料                                                                                                    | ₽                                                                                                | (出来)<br>(出来)<br>(出来)<br>(出来)<br>(出来)<br>(出来)<br>(出来)<br>(出来)                                                                                                    |                                                                                                    | et7             | IBMU516                               |
| <ol> <li>(約法人確認明<br/>ご注意):</li> <li>(アンセル)</li> <li>(マンセル)</li> <li>(マン</li></ol>                                                                                                    | #証番号 (<br>事項<br>はお間違えの・<br>クリア<br>クリア<br>クリア<br>(<br>文料)参照<br>料を表示し<br>手数料情報<br>名分<br>品類<br>基準<br>(                                                           | シューシューション (1) シューション (1) ション (1) ション (1) - (1) - (1) - (1) - (1) - (1) - (1) - (1) - (1)                                                                                                    | <b>フトウェアキ</b><br>カしてください                                                                     | - <b>木−ド</b><br>-<br>-<br>-<br>-<br>-<br>-<br>-<br>-<br>-<br>-<br>-<br>-<br>-<br>-<br>-<br>-<br>-<br>-<br>-                                             | 中<br>・<br>、<br>定意願行                                                                              | 此学4~12<br>第13人手款用<br>他店                                                                                                    |                                                                                                    | C<br>他行<br>電氣吸い | IBMU516                               |
| <ol> <li>ご注意:</li> <li>ご注意:</li> <li>ご注意:</li> <li>ご注意:</li> <li>マンセル</li> <li>マンセル</li> <li>マンレ</li> <li>マンセル</li> <li>マンレ</li> <li>マンレ</li> <li>マン</li> <li>マン</li></ol>                                                                                                    | a 正 香 号 (<br>) 項<br>は 志 間 違 え の<br>クリア<br>クリア<br>の<br>文<br>料 を 表 示 し<br>手数料情報<br>名分<br>基本で<br>基本で<br>、<br>、<br>、<br>、<br>、<br>、<br>、<br>、<br>、<br>、<br>、<br>、 | <ul> <li>少菜</li> <li>シス</li> <li>シス</li> <l< td=""><td><ul> <li>フトウェアキ</li> <li>カしてください</li> <li>日</li> <li>10,000円未満</li> <li>20,000円未満</li> </ul></td><td>-<b>木−ド</b><br/>-<br/>-<br/>-<br/>-<br/>-<br/>-<br/>-<br/>-<br/>-<br/>-<br/>-<br/>次月<br/>-<br/>-<br/>-<br/>次月<br/>-<br/>-<br/>次月<br/>-<br/>-<br/>-<br/>次月<br/>-<br/>-<br/>-<br/>-</td><td>#<br/>、<br/>、<br/>、<br/>、<br/>、<br/>、<br/>、<br/>、<br/>、<br/>、<br/>、<br/>、<br/>、</td><td>(数字4~12)</td><td>5000P3<br/>2000P3</td><td>C<br/>他行<br/>電信級い</td><td>10MU516</td></l<></ul>                                                                                                    | <ul> <li>フトウェアキ</li> <li>カしてください</li> <li>日</li> <li>10,000円未満</li> <li>20,000円未満</li> </ul> | - <b>木−ド</b><br>-<br>-<br>-<br>-<br>-<br>-<br>-<br>-<br>-<br>-<br>-<br>次月<br>-<br>-<br>-<br>次月<br>-<br>-<br>次月<br>-<br>-<br>-<br>次月<br>-<br>-<br>-<br>- | #<br>、<br>、<br>、<br>、<br>、<br>、<br>、<br>、<br>、<br>、<br>、<br>、<br>、                               | (数字4~12)                                                                                                    | 5000P3<br>2000P3                                                                                                    | C<br>他行<br>電信級い | 10MU516                               |
| <ol> <li>ご注意:</li> <li>ご注意:</li> <li>ご注意:</li> <li>(ご注意:</li> <li>(マンセル)</li> <li>(アンセル)</li> <li>(アンセル)</li> <li>(アンセル)</li> <li>(アンセル)</li> <li>(アンセル)</li> <li>(アンロル)</li> <li>(アンロル)</li>     &lt;</ol>                                                                                                    | a建香号 (<br>)項<br>はお間違えの・<br>クリア<br>イギ科参明<br>イギ科参表示し<br>手数科情報<br>会額<br>基準:<br>~                                                                                 | way y     and solution     and solution     solution     solution     solution     solution     solution     solution     solution                                                                                                    | フトウェアキ<br>カしてください<br>担手数料 (図2<br>10,000円未満<br>30,000円未満                                      | — <b>木一ド</b><br>-<br>-<br>-<br>-<br>-<br>-<br>-<br>-<br>-<br>-<br>-<br>-<br>-                                                                           | 4<br>2<br>2<br>2<br>2<br>2<br>2<br>2<br>2<br>2<br>2<br>2<br>2<br>2<br>2<br>2<br>2<br>2<br>2<br>2 | (故学4~12<br>版达手数料<br>他以<br>(執)()                                                                                                    | 1487<br>1000<br>1000<br>100<br>1000<br>1000<br>1 | 他行<br>電気服い      | 1BMU516                               |

- ①【個別振込手数料登録/変更】の表の空欄に金額を入 力する
- ②【契約法人確認暗証番号】を入力する
- ③「登録」を押す

#### 契約法人管理者

1-(2)-④

(2)利用者·業務情報登録/変更(メニュー画面)④振込手数料登録/変更

# (標準手数料)

| 羽方の振い チ                                                                                                    | 来有主义中主来已                                                                                                   |                                                       |                                                                |                |            |
|----------------------------------------------------------------------------------------------------|----------------------------------------------------------------------------------------------------|-------------------------------------------------------|----------------------------------------------------------------|----------------|------------|
| 現住の振込子                                                                                                    | 32(本斗)同年度<br>}                                                                                             |                                                       |                                                                |                |            |
| 手数料区分                                                                                                    | ,                                                                                                    | 当方台拍王教科 個別毛                                           | 数刻                                                             |                |            |
|                                                                                                    | -                                                                                                    |                                                       | 2001-1                                                         |                |            |
| れての手数料金額                                                                                                    | <u></u>                                                                                                    |                                                       |                                                                | arras of delay |            |
|                                                                                                    | 甘语众称                                                                                                    |                                                       | 古林明仁                                                           | 振込手数料          | Dir-S-     |
|                                                                                                    | 他们还能                                                                                                    |                                                       | 泉東銀行                                                           | Ahce           | 「「「」」の「「」」 |
|                                                                                                    |                                                                                                    | 10.000円主導                                             |                                                                | 18/4           | *B1R40(V * |
| 0.000円                                                                                                    | $\sim$                                                                                                    | 30.000円未満                                             | 0円                                                             | 300円           | 500F       |
| 0.000FNX F                                                                                                    |                                                                                                    |                                                       | 0円                                                             | 500円           | 800F       |
| く <sub>戻る</sub><br>振込手数料の                                                                                                    | 変更                                                                                                    |                                                       |                                                                |                |            |
| 《 戻る<br>振込手数料の<br>別手数料の適用                                                                                                    | 変更                                                                                                    | 东軍ナフ根ムナちは原因                                           | 別王教刘の内容を杰置する                                                   | 748.414        |            |
| <ul> <li>&lt; 反る</li> <li>振込手数料の適用</li> <li>加手数料の適用</li> <li>5手数料の</li> <li>個別手数料を更</li> </ul>                                                                        | <b>変更</b><br>そ変更<br>に個別手数料にご<br>」ポタンを押                                                                     | 変更する場合または個別<br>してください。                                | 削手数料の内容を変更する                                                   | 5場合は、          | 個別手数料変更 >  |
| <b>展込手数料の</b><br><b>周別手数料の適用</b> 御用する手数料の<br>個別手数料の適用               『細球のの適用               『業手数料の適別               『業手数料の適別                                             | <b>変更</b><br><u> と変更</u><br>と個別手数料にご<br>ポタンを押<br>1                                                         | 変更する場合または個<br>してください。                                 | 別手数料の内容を変更する                                                   | ら場合は、          | 個別手数料変更 >  |
| ( 戻る<br>振込手数料の<br>個別手数料の適用<br>明する手数料を要<br>個別手数料を要<br>(業手数料の適用<br>標準手数料」を                                                                                              | <b>変更</b><br>全 <b>復</b> 列手数料(ご<br>1 ポタンを押<br>3<br>3<br>3<br>3<br>3<br>3<br>3<br>3<br>3<br>3<br>3<br>3<br>3 | 変更する場合または個別<br>してください。<br>は、「標準手数料使用」                 | 刊手数料の内容を変更する<br>」 ボタンを押してください                                  | 5場合は、          | 個別手放料変更 >  |
| < 長る<br>振込手数料の<br>加分手数料の適用<br>日する手数料格<br>四分一数料料の適用<br>体制一数料料の適用<br>標準手数料の適用<br>標準手数料の適用<br>の造入確認情証番                                                                   | <b>変更</b><br>個別手数料に<br>EJ ポタンを押<br>J<br>一週用する場合<br>一<br>一<br>一<br>一<br>の認証が必要で                             | 変更する場合または個)<br>してください。<br>は、「標準手数料使用。<br>こす。お問題えないように | 別手数料の内容を変更する<br>オタンを押してください。                                   | 5場合は、          | 個別手数料変更 >  |
| < 長る<br>振込手数料の<br>開手数料の適用<br>開日が長料で<br>開日が新知道<br>構業手数料の適用<br>標準手数料」で<br>9法人種認確証<br>単<br>約5人種認確証<br>単<br>第<br>第<br>第<br>第<br>第<br>第<br>第<br>第<br>第<br>第<br>第<br>第<br>第 | <b>変更</b><br>名と変更<br>個別手数料にご<br>パタンを押<br>一<br>週周する場合                                                       | 変更する場合または個)<br>してください。<br>は、「標準手数料使用」<br>こす。お間違えないように | 別手数料の内容を変更する<br>」 ボタンを押してください<br>・<br>・<br>ンカしてください。<br>半<br>半 | 5場合は、          | 個別手数料変更 >  |

①【契約法人確認暗証番号】を入力する
 ②「標準手数料使用」を押す